## INSTRUCTIONS FOR CHANGING PARTICPANT NUMBERS IN CURRENT REGISTRATION

REGISTRATIONS

- Sign in to Doubleknot account click on "My Account" in upper right corner
- Click on the "Registrations" tab in center of page and then "Update/Edit" of your summer camp registration
- 3. Click on "Reserve space for your Troop in 2017"

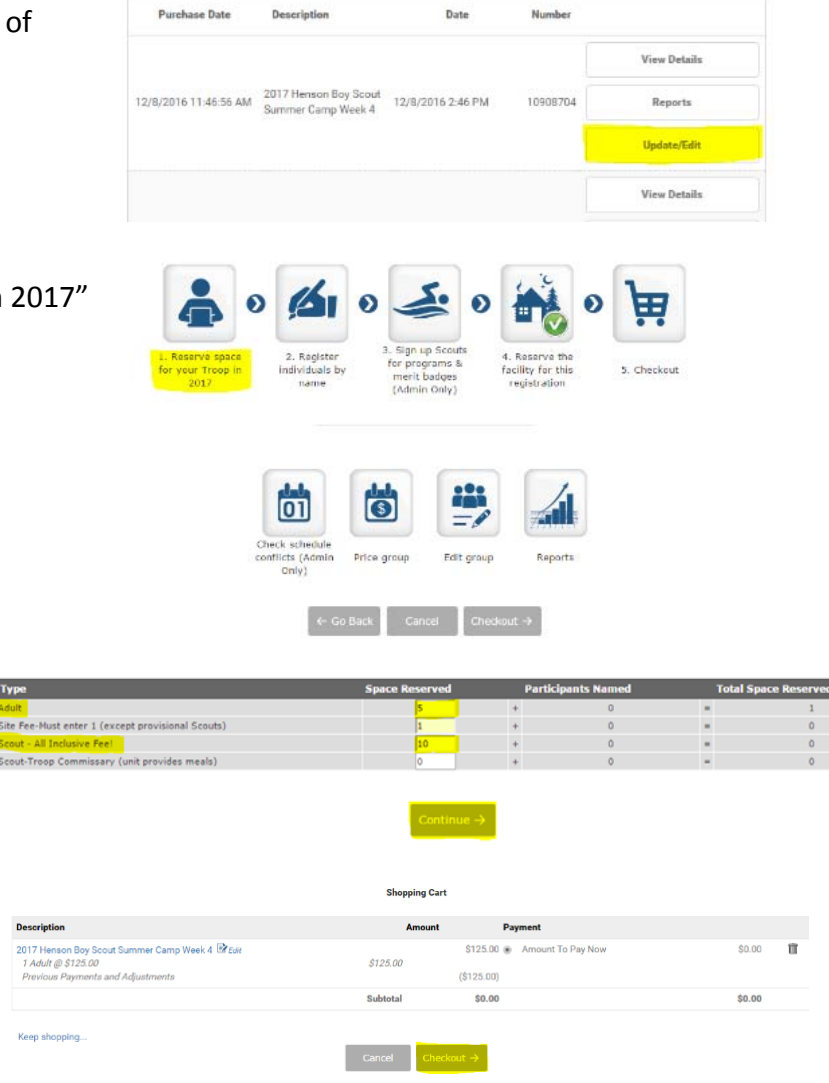

SUMMARY SUBSCRIPTIONS REGISTRATIONS GROUPS PURCHASES PROFILE

- 6. To make payment by credit card click on button next to Visa/MasterCard/Discover icon
  - Enter credit card #, Card Security Code, Expiration Date (zip code must match billing zip code of card)
  - Click on "Make Payment"

4. Adjust numbers accordingly – once complete, click on "Continue"

5. Continue to either make payment or to

save changes (\*any changes to a

registration, MUST be saved)

 To make payment by check AND to save any changes, click on button next to mailbox & click "Complete Order"

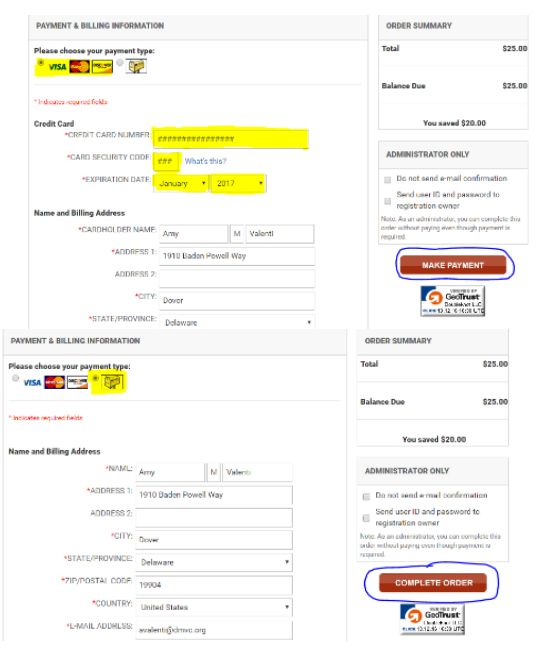